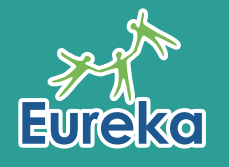

### 為了使學生在停課期間仍能繼續學習到純正英語,我們建議由Eureka的外籍英語導師親自主持網上教學,好使學生安坐 家中也能透過有趣互動的網上課堂學習英語。Eureka誠意推介安裝簡單,方便易用的ZOOM作為網上教學平台。

To ensure learning continues during school suspension, we recommend having Eureka's Native-speaking English Teachers (NETs) use ZOOM to host interesting and interactive English lessons for students at home! ZOOM requires very minimal technical requirements to install and has very user-friendly features.

#### 您可以在網上免費下載ZOOM。免費帳戶可享有不限時的一對一會議,及最多40分鐘的小組會議。若欲了解其他計劃和 功能,請點擊以下連結。

You may download ZOOM for free. A basic free account allows for **unlimited 1 to 1 meetings** and **up to 40 minutes on** group meetings. For more information on other plans and features, please visit the link below. https://zoom.us/pricing

# 使用 ZOOM 的10個步驟 10 Steps to Getting Started ?=

# 請確保您已經準備好以下設備: Please ensure that you have the following equipment ready: 電腦/平板電腦 A computer/tablet □. 揚聲器 Speakers <>>

麥克風

攝像頭

- A microphone 🚽
  - A camera 🍳

穩定的網絡連線 Stable internet connection .1

#### 2 點擊以下連結並建立 ZOOM 帳戶:

Sign up for a ZOOM account with the following link:

https://zoom.us/signup.

# 3 點擊以下連結下載並安裝最新的 ZOOM 應用程式,然後登入帳戶。

Download and install the latest ZOOM application with the link below, then sign in to your account.

https://zoom.us/client/latest/ZoomInstaller.exe

# ④ 點擊「Schedule Meeting」並填寫適當的資料,例如時間、日期等(請參考以下連結)。

Select "Schedule Meeting" and fill in the appropriate information such as date, time, etc. (Please refer to the following link): <a href="https://youtu.be/ZAYv8sVPTxU">https://youtu.be/ZAYv8sVPTxU</a>.

# 5 請確保輸入正確的時區,並且已啓動音訊和視頻設備。您亦可以在此自訂有關設定(請參閱下方「更多功能」)。

Ensure details, such as the time zone, are correct and audio and video settings are enabled as required. Check 'Advanced ⑥ 點擊 「Schedule」。

Press 'Schedule' to complete.

# ⑦點擊「Meetings」,然後選擇「Copy Invitation」將會議連結複製,然後以電郵把該連結發送給學生/家長(參與者只需點擊 連結便可參與網上課堂)。

To invite participants, select 'Meetings' on the app and 'Copy Invitation'. Paste invitation onto your new email window, add and send to students/parents. (Note that participants only require the link to join the meeting).

## (8) 為確保設備運作正常,請點擊以下連結進行測試。

To ensure your device is working, click the following link to perform a video and audio test:

#### https://zoom.us/test

# ⑨ 您現在已經能夠主持會議。若想了解ZOOM的其他會議功能,請點擊以下連結。

You are now able to host a meeting. Should you wish to learn more about ZOOM's meeting controls, please refer to the following:

#### https://youtu.be/4w\_pRMBEALE

# 10 課堂結束時,請按屏幕右下方的「End Meeting」,然後按「End Meeting for All」。

To end the meeting, press 'End Meeting' at the bottom right-hand side of the screen and click 'End Meeting for All'.

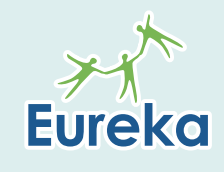

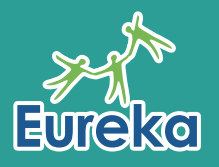

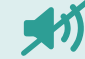

#### 新音:把學生的音訊設為靜音,並在適當的時候啓動個別學生的音訊。

Mute Participants: Allows the teacher to mute all or individual participants and unmute them when needed.

#### 

**Waiting Room:** Should participants log in before the start of the online lesson, the teacher may choose to place them into a virtual 'Waiting Room' until the start of the lesson.

更多資訊 Click for more information

👕 分享屏幕:老師可以透過此功能與學生分享自己的屏幕(例如簡報及影片等)。

**Screen Sharing:** The teacher can share their computer screen with online participants (e.g. PowerPoint presentations, videos etc.).

更多資訊 Click for more information

#### 註釋:老師可在分享屏幕同時加上註釋。

Annotate: The teacher can annotate materials with live notes while sharing their screen.

#### 最影:老師可將課堂錄製為影片並下載到電腦。

**Recording:** The teacher can record the class session and download the video onto his/her computer.

更多資訊 Click for more information

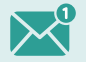

#### 即時信息:老師可向所有人發送信息或向個別參與者發送消息。

Instant Messaging: The teacher can message everyone or selected individuals.